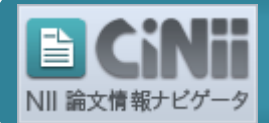

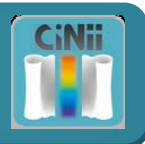

CiNii は、日本の学術論文を中心とした論文情報の提供サービスです。 利用登録をしなくてもどなたでも無料で検索結果を表示できます。また、無料で読める論文も 豊富にありますが、ID を取得していただくほうがより便利で、利用料金もお得になります。

## ご利用者の区分

CiNii のご利用体系

| ご利用者区分                                  | 登録料金<br>(年額) | 本文コンテンツ提供条件区分 |                               |                               |                              |
|-----------------------------------------|--------------|---------------|-------------------------------|-------------------------------|------------------------------|
|                                         |              | 無料<br>一般公開    | 定額許諾                          | 有料公開                          | お支払い方法                       |
| 定額機関内でのご利用                              | 0円           | 0円            | 0円                            | 535~3,045 円                   | Pay Per View<br>クレジットカード決済のみ |
| 定額機関に所属される方<br>サイトライセンス個人 ID でログイン      | 0円           | 0円            | 0 円<br><mark>※1</mark>        | 63~2,572 円<br><mark>※2</mark> | クレジットカード決済のみ                 |
| 定額機関に所属していない方<br>個人 ID でログイン            | 2,100 円      | 0円            | 63~1,102 円<br><mark>※2</mark> | 63~2,572 円<br><mark>※2</mark> | クレジットカード決済のみ                 |
| 定額機関に所属していない方<br>ID 未取得 Pay Per View 利用 | 0円           | 0円            | 525~1,575 円                   | 535~3,045 円                   | Pay Per View<br>クレジットカード決済のみ |

※1 定額制機関内の端末からのアクセスでも、個人 ID でログインしていると料金が発生しますのでご注意ください。

※2 自学会員には料金優待を設けている学会もありますので、利用者情報として所属学会を登録することをおすすめします。

## 「個人 ID」と「サイトライセンス個人 ID」の違い

|        | 個人 ID                                                 | サイトライセンス個人 ID                                                                       |
|--------|-------------------------------------------------------|-------------------------------------------------------------------------------------|
| 申請の制限  | どなたでも申請できます                                           | 定額制契約機関に所属する構成員(教員、学生等。外部来館者は除く)<br>だけが申請できます<br>申請手続きは、所属機関のネットワーク内の端末からのみ可能です     |
| 年間登録料金 | 年間 2,100 円                                            | 無料                                                                                  |
| 本文利用料金 | 本文コンテンツ提供条件が「定額許諾」「有料公開」論文本文<br>の利用料金を従量制で支払います       | 機関定額制での利用が許諾されていない、本文コンテンツ提供条件が<br>「有料公開」論文本文の利用料金を従量制で支払います                        |
| ユーザ ID | ユーザ ID を自分で設定します                                      | 「SP」から始まるユーザ ID をシステムが自動付与します                                                       |
| 利用期限   | 有効期限は利用開始から1年間ですが、「継続利用申請」に<br>より同じIDを継続して利用することができます | 有効期限は申請した年度末(3月31日)までですが、定額制機関に<br>継続して所属される場合、「継続利用申請」により同じ ID を続けて<br>利用することができます |

## <u>!ヒント!</u> 所属する機関が「定額制機関」であるか確認するには?

所属する機関の端末から CiNii トップページ < http://ci.nii.ac.jp/ > にアクセスしてください。 定額制機関であれば、トップ画面右上に機関名が表示されます。機関名が表示されない場合は、定額制機関ではありません。

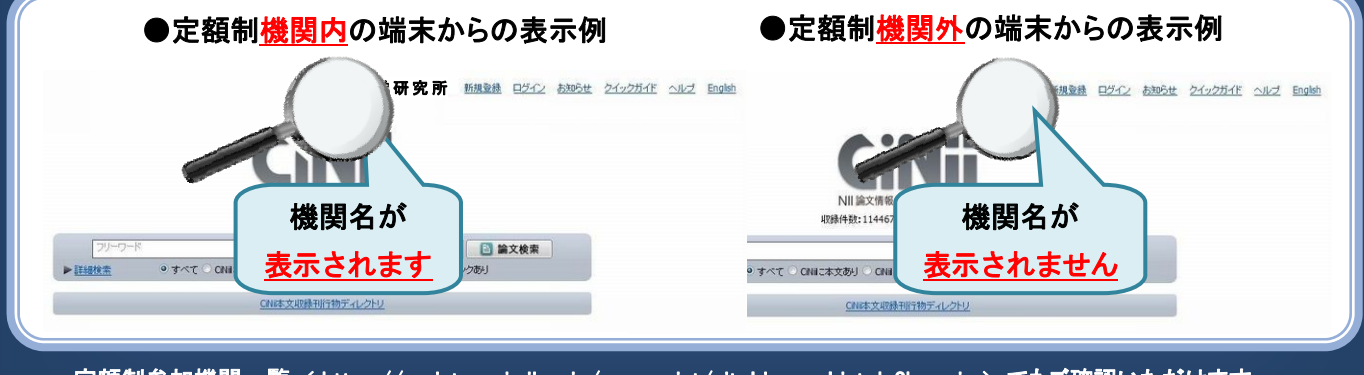

定額制参加機関一覧 < https://register-ci.nii.ac.jp/userregist/siteLicenseList.do?lang=jp > でもご確認いただけます。

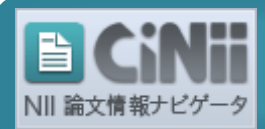

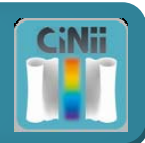

## ID の新規登録方法 <サイトライセンス個人 ID / 個人 ID>

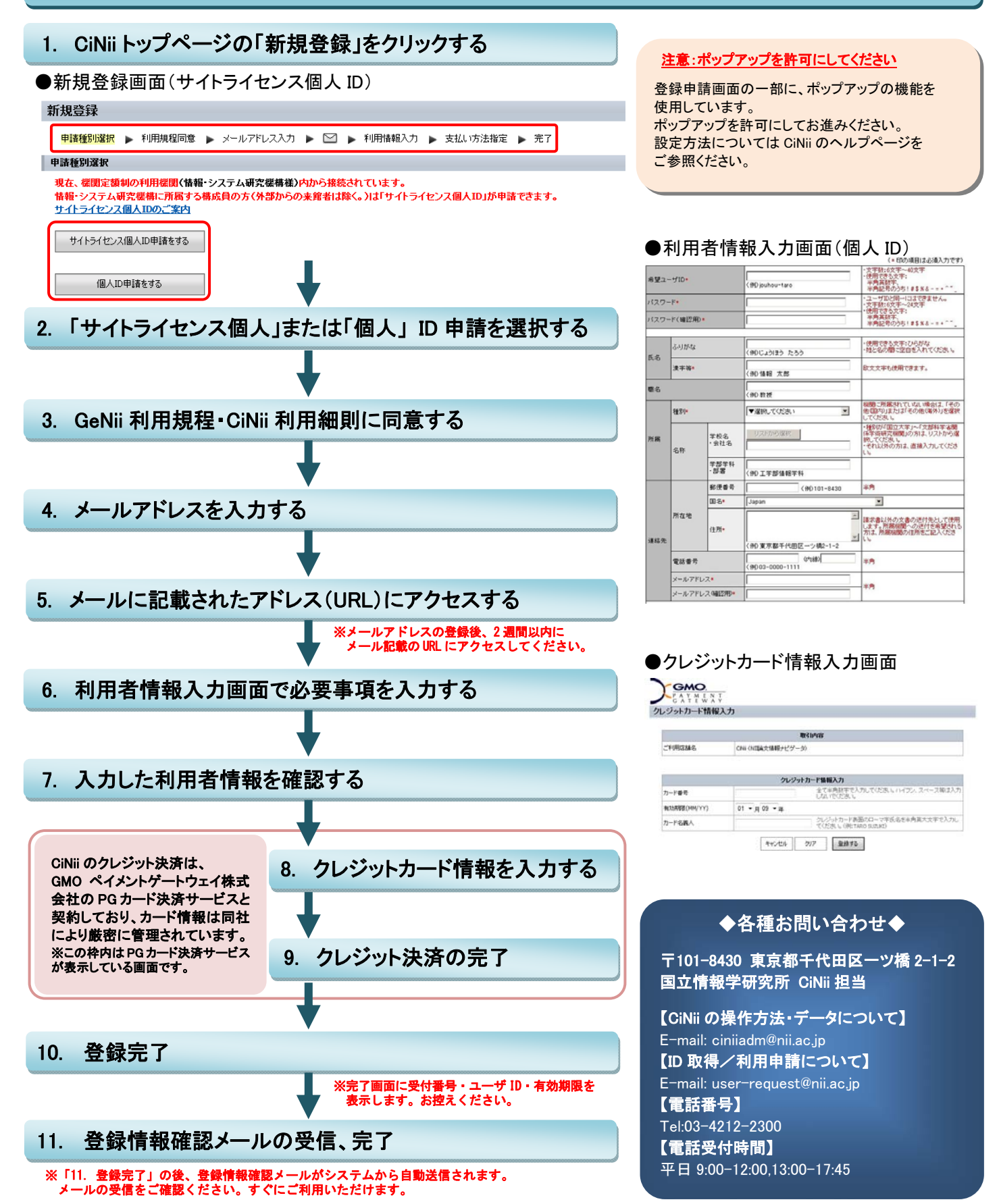